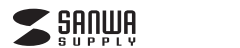

#### MM-HS405BK

1 ±A

4.特長

▲小刑 報告で持ち運びに便利です

 ●ボリューム調整が手元で簡単に行えます。 ●Skyneなどのインターネット通話に対応しています。

●頭への装着が苦手な方にぴったりの手になじお受話器型です。

4極対応ハンドセット取扱説明書

この度は、4種対応ハンドセット「MM-HS405BK」(以下木製品)をお買い とけいただき誠にありがとうご ざいます。この取扱説明書では、本製品の使用方法や安全にお取扱いいただくための注意事項を記載し ております。ご使用の前によくご覧ください。読み終わったあともこの取扱説明書は大切に保管してくだ さい

#### 最初にご確認ください。

お使いになる前に、セット内容がすべて揃っているかご確認ください。万一、足りないものがございました ら、お買い求めの販売店にご連絡ください。

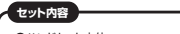

●ハンドセット木休 1台 ●取扱説明書・保証書(木書)・

本取扱説明書の内容は、予告なしに変更になる場合があります。 最新の情報は、弊社WEBサイト(https://www.sanwa.co.jp/)をご覧ください。

デザイン及び仕様については改良のため予告なしに変更することがございます。 本書に記載の社名及び製品名は各社の商標又は登録商標です。 サンワサプライ株式会社

## 1. 安全にご使用いただくために必ずお読みください

- ▲ 警告 この表示事項を守らなかった場合、火災・発熱・感電により死亡や大けがの原因となります。
- <内部を開けないでください> ▲警告
  - ●内部を開けますと、故障や感電事故の原因になります。内部に触れることは絶対にしないでください。また、内部を改造した場合の性能の劣化については保証いたしません。 <内部に異物を入れないでください>
  - <内部に成分すないものや、金属片などが入った場合、水などの液体がかかった場合は、接続しているケーブルを抜き、お買い上げいただいた販売店又は弊社にご相談ください。 そのままでご使用になりますと火災や故障および感電事故の原因になります。 <接続ケーブルを傷つけないでください>
  - ●ケーブルを傷つけたままご使用になりますと火災・感電の原因となります。

# 2.使用上の注意

●ケーブルやプラグに無理な力を加えないでください。破損や断線の恐れがあります。 ●はじめから音量を上げすぎないでください。最大音量になっていると突然大きな音が出て聴力を損な う恐れがあります

●ご使用になるときは、音量を大きくしすぎないように注意してください。耳を刺激するような大きな音量 で長時間連続して聞くと聴力を損なう恐れがあります。

| 3.仕様    |               |   |         |   |   |   |                                                          |  |
|---------|---------------|---|---------|---|---|---|----------------------------------------------------------|--|
| スピーカー部  |               |   | マイクロホン部 |   |   |   |                                                          |  |
| 周波数特性   | 50Hz~20,000Hz | 形 |         |   |   | 式 | コンデンサータイプ                                                |  |
| インピーダンス | 32Ω±10%       | 指 |         | 向 |   | 性 | 無(全)指向性                                                  |  |
| 最大入力    | 50mW          | 周 | 波       | 数 | 特 | 性 | 70Hz~12KHz                                               |  |
|         |               | 入 | ナ       | 1 | 感 | 度 | -46dB±3dB(0dB=1V/Pa,1KHz)<br>-66dB±3dB(0dB=1V/ubar,1KHz) |  |
|         |               |   |         |   |   |   |                                                          |  |

| プラ | グ形  | 状 | 4極ミニプラグ(CTIA規格準拠)    |
|----|-----|---|----------------------|
| ケー | ・ブル | 長 | 約1.2m                |
| サ  | イ   | ズ | W40×D22×H130mm(本体のみ) |
| 重  |     | 量 | 約80g(ケーブル含む)         |

対応機種: め3.5mm4極ミニプラグ(CTIA規格準拠)に対応したタブレット・スマートフォン・パソコン ※4極ミニ仕様の全ての機器の動作を保証するものではありません。

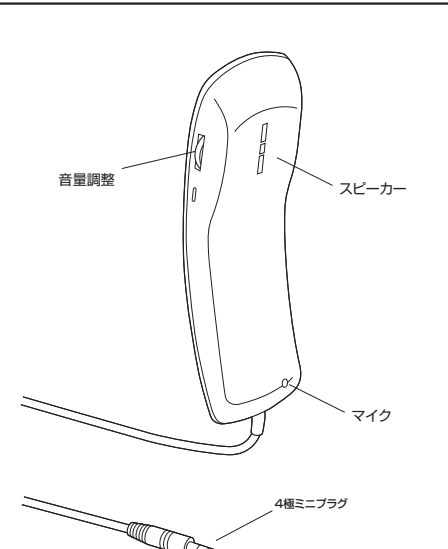

各部の名称

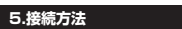

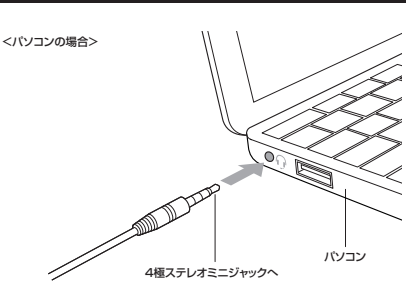

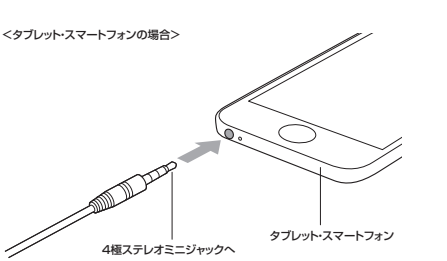

### 6.パソコンの設定

※アプリケーションを作動中にコネクタを美し恭えたり 設定を変えた場合 すぐに認識しない ことがあります。一度アプリケーションを終了し再度記動してください。

※使用するアプリケーションによっては、アプリケーション側で「オーディオデバイスの設定」を する必要があります。

## ■ Windows 10.8.1.8の場合

## (例) Realtek High Definition AudioインストールPCの場合

●カーソルを画面の左下隅に動かして右クリックし、メニューから「コントロールパネル」を選択し、「ハー ドウェアとサウンド」をクリックします。または「スタート」をクリックし、表示されたアプリの一覧から 「Windowsシステムツール」を選択し、「コントロールパネル」の中の「ハードウェアとサウンド」をクリッ クリ ます.

## ②「サウンド」をクリックします。

|                            | <ul> <li>(再生)と[録音]タブの中のリストからそれぞれ<br/>[Realtek High Definition Audio]を選択し、<br/>(既定値に遂定(S))をクリックします。</li> <li>※ パソコン本体のスピーカー、マイクダレッドセット<br/>のスピーカー、マイクが知らて表示される機種<br/>もあります。その場合はヘッドセットのスピー<br/>カー、マイクをそれぞれ選択し、(既定値に設定<br/>(S))をクリックします。</li> </ul> |
|----------------------------|----------------------------------------------------------------------------------------------------|
|                            | 選択したサウンドデバイスに参が付きます。<br>※IRに参がついている場合もあります。<br>※CO時、右下の「コレパティ」をクリックし、<br>それぞれの[レベル]タブを開いて、音量を調節<br>してください、この時◀₀になっている場合は、<br>◀)に戻してください。                                                                                                    |
| 構成(C) 良主他(設定(S) / プル(ケッ(P) | 〇「OK」をクリックし、コントロールパネルを終了<br>します。                                                                                                    |

#### ■ Windows 7・Vistaの場合

### 【例】Realtek High Definition AudioインストールPCの場合

●[スタート]ボタンから[コントロールパネル]をクリックします。

②[サウンド]をクリックします。

⑥[再生]と[録音]タブの中のリストからそれぞれ[Realtek High Definition Audio]を選択し、[既定値] に設定(S))をクリックします。 ※パンコン本体のスピーカー、マイクとヘッドセットのスピーカー、マイクが別々に表示される機種もありま

す。その場合はヘッドセットのスピーカー、マイクをそれぞれ選択し、[既定値に設定(S)]をクリックします。 選択したサウンドデバイスに、かけきます。 ※既にのがついている場合もあります。

※この時、右下の[プロ)(ディ)をクリックし、それぞれの[レベル]タブを開いて、音量を調節してください。 この時**く**しになっている場合は、▲)に戻してください。

⑥[①K]をクリックし、コントロールパネルを終了します。

## ■ Mac OS Xの場合

Finder ファイル 編集 表示 移動 ウインドウ ヘルプ ●アップルメニューから[システム環境設定]をク の Mac について フトウェア・アップデート. リックします。 ②[サウンド]をクリックします。 .... 0 63 0 53 13 ⑥[出力]と[入力]のリストの中から、それぞれ 「ヘッドフォン」と「外部マイク」を選択し、音量を 99281719 100 Ad 調節してください。 ※この時、「消音」にチェックが入っている場合は 外してください。 サウンドエフェクト 出力 入力 ❹左上の ●をクリックし、サウンドのプロパティを 終了します。

## 7.トラブルシューティング

#### Q1) マイクの音量が小さい。

A1) パンコンの種類や初期設定によってはマイクの音量が小さい場合があります。その場合は、マイクの音量調整とマイクブーストの調整をしてください。

#### 例)Windows 10・8.1・8の場合

のカーソルを画面の左下隅に動かして右クリックし、メニューから「コントロールパネル」を選択し、「ハードウェアとサウンド」をフリックします。または「スタート」をクリックし、長家元されたア フリの一覧から「Windowsシステムシール」を選択し、「コントロールパネル」の中の「ハード ウェアとサウンド をクリックします。

②「サウンド」をクリックします。

| 900/F ×          | ⑤「録音」タブをクリックし、該当のマイクをダ<br>ブルクリックして「マイクのプロパティ」を表示します。                                                                                                    |
|------------------|----------------------------------------------------------------------------------------------------|
|                  | <ul> <li>示しなす。</li> <li>「レベルリタブをクリックします。</li> <li>「マイク」の音量」に-をスライドさせて80、<br/>90に設定します。</li> <li>*この時「40」ミュート(消音)になってい<br/>る場合は解除して代され。</li> <li>「マイクブースト」が「D 0.48」の場合は、<br/>バーを提適なレベルに少しずつ調整してく<br/>ださい。</li> <li>ドレザすぎると雑音の原因になります。</li> <li>「OK!をクリックして、コントロールパネル<br/>を終了します。</li> </ul> |
| OK \$7524 III(A) |                                                                                                    |

## 保証規定·保証書

1 保証期間内に正常な使用状態でご使用の場合に限り尽管を保証しております。取扱説明書、本体ラベル、表示等の注意書きに従 1. 全議題時外に正常な使用状態でご使用の場合に部分最多保護しております。取扱時時 小使用紙管で登録期時に太陽小心感。月時形在の方法で交換いたします。 2.次のような場合は保護期時でも有質修理になります。 (1)保護書で支援にいただけない場合。あるいは字句を書き換えられた場合。 (3)就即の原因がな装描による場合。 (4)就取の原因がな装描による場合。 (5)天装焼具、ならいによう物を外間による場合。 (5)天装焼具、ならいによう物を外間による場合。 (5)天装焼具、ならいによう物を外間による場合。

- (5)大装飾具、ならびに20音や無柄転そび間の20時度初によるな調飲な分類側の増給。 (5)濃度や中価能気・インジョント供容でご聞くされて通給。 3.3部紙で自身による改造されは実現があったと料理された場合は、保証期内での修要もお受けいたしかはます。 4.3本紙の公開、またすの使用によってはごれ意識、現象の前面については発見はその現を良わないものとします。 5.本拠品は変要徴、目子力2時で増発、見や空中観路、低い起意時や増着とない、0.4に関わる機能や増払。及び直接な価額性を 6.本製品には変要徴、目子力2時で増発、見や空中観路、低い起意時や増益とない。0.4に関わる機能や増払。及び直接な価額性を
- 必要とする設備や機器やシステムなどへの組み込みや使用は意図されておりません。 これらの用途に本製品を使用され、人身事故、社会的障害などが生じても弊社はいかなる責任も負いかねます。
- これらの加速にや緩延を使えていたり、新聞になっていたり、「お客様のご負担となります。 2.修理ご依頼品を郵送、またはご持参される場合の諸費用は、お客様のご負担となります。 8.保証書は日発行しいたしませんので、大切に保管してください。 9.保証書は日本国内においてのみ有効です。

# 保証書 型番: MM-HS405BK

お客様:お名前・ご住所・TEL

購入店

## 保証期間 ご購入日から6ヶ月

※必要事項をご記入の上、大切に保管してください。

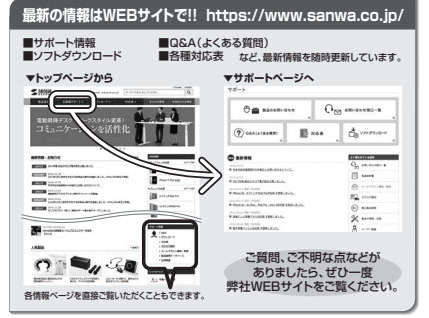

本取扱説明書の内容は、予告なしに変更になる場合があります。 最新の情報は、弊社WEBサイト(https://www.sanwa.co.jp/)をご覧ください。

# サンワサプライ株式会社

回山井ブライカンカーノテ700-0825 岡山県岡山市北区田町1-10-1 TE 086-223-3311 FAX 086-223-5123 BH/AI/KIDaN